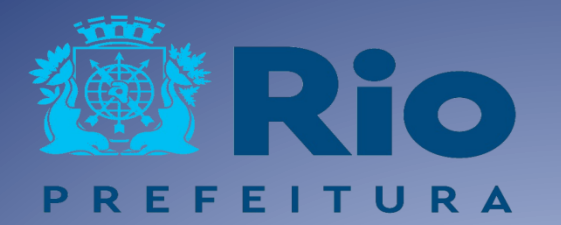

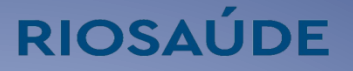

# MANUAL DE PROCEDIMENTOS PARA PAGAMENTO DE DESPESAS DE CUSTEIO

# Sumário

| Objetivo                                                                               | 2 |
|----------------------------------------------------------------------------------------|---|
| DestinatárioS                                                                          | 2 |
| Pagamentos                                                                             | 2 |
| Sistemas e Procedimentos                                                               | 5 |
| Processo de Pagamento Digital-PPD                                                      | 6 |
| Acesso ao Sistema PPD                                                                  | 7 |
| Etapas para Pagamento Financeiro das Despesas de Custeio no sistema PPD                | 9 |
| Sistema BB Gestão Max1                                                                 | 5 |
| Etapas para Pagamento Financeiro das Despesas de Custeio no<br>sistema BB Gestão Max10 | 6 |
| Sistema de Contabilidade e Execução Orçamentária - FINCON2                             | 1 |
| Etapas para Pagamento Orçamentário das Despesas de Custeio no sistema FINCON2          | 1 |
| Orientações Gerais27                                                                   | 7 |
| Fluxo de Trabalho2                                                                     | 8 |

#### **1. OBJETIVO**

O objetivo deste Manual é orientar quanto à instrução correta dos procedimentos de pagamento Financeiro, executada de forma sistematizada, criteriosa e segmentada disseminando-as como instrumento facilitador do funcionamento.

Por possuir regime jurídico de Empresa Pública, a RIOSAÚDE é responsável por correlacionar as atividades bancárias ao Sistema de Contabilidade e Execução Orçamentária – FINCON, utilizado pelos órgãos/entidades da Administração Direta, Indireta e Fundacional do Município (Decreto nº 20.483/01 e Resolução CGM nº 640, de 09/11/05).

Para este fim, realizamos o pagamento financeiro por meio do Banco do Brasil e o pagamento orçamentário pelo sistema FINCON.

## 2. DESTINATÁRIOS

Este Manual destina-se à:

- Equipe da Gerência de Tesouraria;
- Membros da Comissão Especial de Encerramento de Caixas e Meios de Pagamento.

#### **3. PAGAMENTOS**

As Normas Gerais de Direito Financeiro para elaboração e controle dos orçamentos e balanços da União, dos Estados, dos Municípios e do Distrito Federal, são definidas pela Lei nº 4.320, de 17 de março de 1964.

Anualmente, o Município edita as normas de execução orçamentária e financeira para o exercício que irão vigorar. Neste sentido, o Decreto Rio nº 51925 de 11 de janeiro de 2023, estabelece normas de execução orçamentária e programação financeira para o exercício de 2023 e a Secretaria Municipal de Fazenda e Planejamento do Município do Rio de Janeiro instituiu calendário de pagamentos a fornecedores e prestadores de serviço no âmbito da Administração Direta e Indireta, do Município do Rio de Janeiro. através da Resolução SMFP Nº 3328 de 03 de março de 2023.

"Art. 10 Os pagamentos à conta do Orçamento de 2023 а fornecedores е prestadores de serviço serão realizados de acordo com a data de entrada das liguidações na Superintendência Executiva do Tesouro Municipal órgão equivalente ou na Administração Indireta, conforme quadro a sequir:"

| Data de entrada da<br>liquidação nas<br>Tesourarias | Data do Pagamento                             |
|-----------------------------------------------------|-----------------------------------------------|
| 01 a 10                                             | Dia 20 do mês vigente ou próximo dia útil     |
| 11 a 20                                             | Dia 30 do mês vigente ou próximo dia útil     |
| 21 a 31                                             | Dia 10 do mês subsequente ou próximo dia útil |

§ 1º Excluem-se do disposto no "caput" deste artigo, por não se tratarem de fornecedores ou prestação de serviços, os pagamentos referentes à:

- I Despesas compulsórias;
- II Tributos e contribuições;
- III Sentenças e acordos judiciais;
- IV Concessionárias de serviço público;
- V Serviço Descentralizado de Pagamento SDP;
- VI Diárias e ressarcimento de Pessoal;
- VII Vale Refeição e Vale Transporte;
- VIII Aluguel e taxa de condomínio;
- IX Tarifas bancárias;

X – Desapropriação e aquisição de imóvel;

XI – Auxílios financeiros derivados de programas e benefícios sociais;

XII – Incentivos culturais derivados de programas de fomento;

XIII – Convênios externos, contratos de repasses, termo de compromisso e operações de crédito, bem como as respectivas contrapartidas, as quais se sujeitarão às regras estabelecidas pelo agente financiador; e

XIV – Outras despesas similares não relacionadas com fornecedores, aquisição de material ou prestação de serviços.

§ 2º As liquidações entradas nas Tesourarias, não pagas conforme disposto neste artigo, poderão ser programadas em até quatro dias úteis, após a regularização da pendência.

§ 3º As medidas constantes no art. 141, caput, §§ 1º ao 3º da Lei nº 14.133 de 01 de abril de 2021, caberão às autoridades competentes dos respectivos órgãos ou entidades municipais, nos termos do artigo 64 da Lei 4.320, de 17 de março de 1964.

Art. 2º Em caso de ser firmado contrato com banco pagador, os pagamentos processados pela Superintendência Executiva do Tesouro Municipal serão efetuados a fornecedores e prestadores de serviço somente em conta corrente aberta no banco contratado, conforme cláusulas contratuais.

Art. 3º A relação dos pagamentos será publicada no Diário Oficial do Município e disponibilizada no endereço eletrônico https://fazenda.prefeitura.rio/tesouro-municipal/.

Art. 4º Fica revogada a Resolução SMFP nº 3.290, de 18 de fevereiro de 2022.

Art. 5º Esta Resolução entra em vigor na data de sua publicação.

(\*) Republicado por incorreções no D.O.RIO de 06 de março de 2023.

| DIA DO VENCIMENTO | DESCRIÇÃO DA DESPESA                        |
|-------------------|---------------------------------------------|
| 1                 | FOLHA DE PAGAMENTO                          |
| 5                 | FOLHA SUPLEMENTAR                           |
| 5                 | ISS DE TERCEIROS                            |
| 7                 | FGTS                                        |
| 10                | CONSIGNADOS                                 |
| 10                | VALE TRANSPORTE E VALE REFEIÇÃO SUPLEMENTAR |
| 20                | IRRF FOLHA                                  |
| 20                | IRRF TERCEIROS                              |
| 20                | INSS FOLHA                                  |
| 20                | INSS DE TERCEIROS                           |
| 20                | CSRF                                        |
| 25                | PIS/COFINS                                  |
| 25                | FÉRIAS                                      |
| 30                | REFIS                                       |
| 30                | VALE TRANSPORTE E VALE REFEIÇÃO MENSAL      |
| QUINZENALMENTE    | VALE TRANSPORTE E VALE REFEIÇÃO SUPLEMENTAR |
| SEMANALMENTE      | RESCISÃO                                    |

Apêndice 1 – Calendário de Pagamentos:

## 4. SISTEMAS E PROCEDIMENTOS

Mensalmente, a Gerência de Tesouraria, subordinada a (Coordenadoria Técnica de Planejamento Financeiro e Contabilidade (CTPF) efetua o pagamento de cerca de 1.500 notas fiscais(média) da RioSaúde. A seguir, será descrito em detalhes o fluxo de pagamento dessas notas, trabalho executado exclusivamente pela Gerência de Tesouraria.

#### 4.1 Sistema Processo.rio

O sistema Processo.rio é destinado a produção, tramitação, controle e busca de documentos (expedientes e processos administrativos), sendo utilizado pelos órgãos/entidades da Administração Direta e Indireta da Prefeitura do Rio de Janeiro.

Ao final dos procedimentos de pagamento realizados pela Gerência de Tesouraria, os comprovantes de pagamento bancário e orçamentário serão inseridos nos processos de pagamento existentes no sistema.

| SIGA                                            | Processo, rio                                                         |               | MENU 🕶                      |         |      |
|-------------------------------------------------|-----------------------------------------------------------------------|---------------|-----------------------------|---------|------|
| Prefeitura da Cidade<br>Ambiente Oficial - v.10 | do Rio de Janeiro > Empresa Pública d<br>).3.1.0-PCRJ-3.13.1-PE-2.4.5 | le Saúde do F | Rio de Janeiro S/A / RIOSAÚ | IDE     | Olá, |
|                                                 |                                                                       |               |                             |         |      |
| Expedientes                                     |                                                                       |               |                             |         |      |
| Situação                                        |                                                                       |               | Atendente                   | Lotação |      |
| Em Elaboração                                   |                                                                       |               | 0                           | 1       |      |
| Como Subscritor                                 |                                                                       |               | 6                           | 0       |      |
| Pendente de Assi                                | natura                                                                |               | 0                           | 7       |      |
| Anexo Pendente                                  | Assinatura/Conferência                                                |               | 0                           | 1       |      |
| A devolver (Fora                                | do prazo)                                                             |               | 0                           | 2       |      |
| Aguardando dev                                  | olução (Fora do prazo)                                                |               | 0                           | 2       |      |
| Aguardando And                                  | lamento                                                               |               | 1                           | 65      |      |
| Arquivo Corrente                                | •                                                                     |               | 0                           | 13      |      |
| Assinado                                        |                                                                       |               | 1                           | 1       |      |
| Situação                                        |                                                                       |               |                             |         |      |

## 4.2 Processo de Pagamento Digital - PPD

O sistema PPD – Processo de Pagamento Digital foi inaugurado em 2017, sendo utilizado pela equipe da Coordenadoria Técnica de Planejamento Financeiro e Contabilidade para tramitação de processos de pagamento. No PPD é possível consultar as informações das notas fiscais cadastradas e verificar quais se encontram aptas para pagamento. Através do sistema PPD, procedemos com a movimentação do processo de pagamento.

As primeiras etapas do processo são realizadas no PPD. O acesso ao sistema é limitado aos funcionários/servidores que executam tarefas relacionadas ao fluxo de pagamento de documentos fiscais da RioSaúde.

## 4.2.1 – Acesso ao Sistema PPD

O acesso ao Processo de Pagamento Digital é feito pela Planilha **GED 1.46.0** localizada na área de trabalho do usuário.

Na sequência, devem ser inseridos o login e senha fornecidos pelo administrador da planilha.

|          | Processo de Pagamento Digital                                                                                                   |
|----------|----------------------------------------------------------------------------------------------------|
| RioSaúde | Insira o login e a senha fornecidos pelo administrador desta planilha<br>Atenção: não é a mesma senha para logar no computador. |
| LOGIN    |                                                                                                    |
| SENHA    | :                                                                                                    |
|          | Entrar                                                                                                    |
|          |                                                                                                    |

| (#) D                       | For Discoulds        | Processo de Pagamento Di              | gital                       |
|-----------------------------|----------------------|---------------------------------------|-----------------------------|
|                             | EITURA RIOSAUGE      | Nais controle, mais eficiência, menos | tempo                       |
| Aprovação Sede - DAF        | Sicop                | МОР                                   | Cálculo Retenção de Imposto |
| Aprovação Cálculo Retenções | Liquidação           | Pre Prestação de Contas               | Pagamento                   |
| Prestação de Contas         | Contabilidade        | Arquivo                               | Processos Finalizados       |
| Gerenciar Usuário           | Cadastrar Fornecedor | Relatório de Produtividade            | Consulta Completa           |
| Controle de Versões         |                      | Contas Vencimento                     | Relatório de Pagamento      |
|                             |                      |                                       | Logout                      |
|                             |                      |                                       |                             |

# A tela a seguir representa a área de trabalho inicial do sistema:

## 4.2.2 – Etapas para Pagamento Financeiro das Despesas de Custeio no sistema PPD

1ª Etapa: Acessar o Sistema PPD e selecionar a Caixa "Pagamento"

|                             | RioSaúde          | Processo de Pagamento I<br>Mais controle, mais eficiência, meno | Digital<br>Is tempo         |
|-----------------------------|-------------------|-----------------------------------------------------------------|-----------------------------|
| Aprovação Sede - DAF        | Sicop             | МОР                                                             | Cálculo Retenção de Imposto |
| Aprovação Cálculo Retenções | Liquidação        | Pre Prestação de Contas                                         | Pagamento                   |
| Prestação de Contas         | Contabilidade     | Arquivo                                                         | Processos Finalizados       |
| Gerender Usuário            | Cadastrar Fornece | Relatório de Produtividade                                      | Consulta Completa           |
| Controle de verades         |                   | Contas Vendmento                                                | Relatório de Pagamento      |
|                             |                   |                                                                 | Looput                      |

Na caixa de Pagamento é possível observar as Notas Fiscais inseridas pelas unidades conveniadas com a RioSaúde e que já passaram por análises das gerências responsáveis pelas etapas de Pré-Liquidação, Retenção e Liquidação.

## 2° Etapa: Selecionar os documentos a serem pagos no campo "Fila Notas Fiscais"

| - 114                                                                         |                                                                                                    | Atualizar                                                                                                    | Sem Liquidação                                                                                                    |                                                                                                    |                                                                                                    |                  |
|-------------------------------------------------------------------------------|----------------------------------------------------------------------------------------------------|----------------------------------------------------------------------------------------------------|----------------------------------------------------------------------------------------------------|----------------------------------------------------------------------------------------------------|----------------------------------------------------------------------------------------------------|------------------|
| (iii) 🕞                                                                       |                                                                                                    | Atuditzar                                                                                                    |                                                                                                    |                                                                                                    |                                                                                                    |                  |
|                                                                               | RioSaude                                                                                                    | Selecionar Processos                                                                                                    | 20000                                                                                                    | -                                                                                                    |                                                                                                    | _                |
|                                                                               |                                                                                                    | (* Todos (* Ano                                                                                                    | Corrente                                                                                                    | Competência                                                                                             |                                                                                                    |                  |
|                                                                               |                                                                                                    |                                                                                                    |                                                                                                    | Valor                                                                                                   |                                                                                                    |                  |
| Un                                                                            | iidade                                                                                                    |                                                                                                    |                                                                                                    | Valor líquido                                                                                           |                                                                                                    |                  |
|                                                                               | Busca                                                                                                    |                                                                                                    |                                                                                                    | Desconto/Glosa                                                                                          |                                                                                                    |                  |
| NF,                                                                           | /Série                                                                                                    |                                                                                                    |                                                                                                    | Processo Instrutivo                                                                                     |                                                                                                    |                  |
| Em                                                                            | npresa                                                                                                    |                                                                                                    |                                                                                                    |                                                                                                    |                                                                                                    |                  |
|                                                                               | CNP1                                                                                                    |                                                                                                    |                                                                                                    | Proc. Inst. (RSU)                                                                                       |                                                                                                    |                  |
|                                                                               |                                                                                                    |                                                                                                    |                                                                                                    | Processo Pagamento                                                                                      |                                                                                                    |                  |
| Data de E                                                                     | missão                                                                                                    |                                                                                                    |                                                                                                    | Proc. Pagto (RSU)                                                                                       |                                                                                                    |                  |
| otivo da Re                                                                   | ejeição                                                                                                    |                                                                                                    | •                                                                                                    | Data do Borderô                                                                                         |                                                                                                    |                  |
|                                                                               |                                                                                                    |                                                                                                    |                                                                                                    | Data de Pagamento                                                                                       |                                                                                                    |                  |
|                                                                               | 1. [                                                                                                    |                                                                                                    |                                                                                                    |                                                                                                    | 1                                                                                                    | -                |
| v                                                                             | /isualizar Re                                                                                                    | jeitar Atuali                                                                                                    | zar Dados Bancários                                                                                                    | Registrar Pagamen                                                                                       | to Envi                                                                                                    | iar              |
|                                                                               | 0 0                                                                                                    | •                                                                                                    | -                                                                                                    | <b>A</b>                                                                                                | •                                                                                                    | 0                |
|                                                                               |                                                                                                    |                                                                                                    |                                                                                                    |                                                                                                    |                                                                                                    | -0               |
|                                                                               |                                                                                                    |                                                                                                    |                                                                                                    |                                                                                                    | CONTABULIDADE                                                                                                    | the last set.    |
| UN                                                                            | IIDADE SEDE                                                                                                    | ABERTURA                                                                                                    | LIQUIDAÇÃO PAG                                                                                                    | SAMENTO APROVAÇÃO                                                                                       | CONTABILIDADE                                                                                                    | ARQ              |
| UN<br>Selecionar                                                              | IDADE SEDE                                                                                                    | ABERTURA<br>derô Exibir Border                                                                                                    | 6 Aquardand                                                                                                    | GAMENTO APROVAÇÃO                                                                                       | ContrabilitionDe                                                                                                    | ARQ              |
| UN<br>Selecionar                                                              | IDADE SEDE<br>r Todos Adicionar ao Bor<br>cais (2399) Processos Rejeita                                                                    | ABERTURA<br>derô Exibir Border                                                                                                    |                                                                                                    | GAMEITO APROVAÇÃO<br>o Recurso                                                                          | Contrabilitable                                                                                                    | ARQ<br>mentários |
| UN<br>Selecionar                                                              | IDADE SEDE<br>r Todos Adicionar ao Bor<br>cais (2399) Processos Rejeita                                                                    | ABERTURA<br>derô Exibir Border<br>ados (189) Processos Agua                                                                              | 6 Aquardand                                                                                                    | GAMENTO APROVAÇÃO<br>lo Recurso                                                                         | (149)                                                                                                    | ARQ              |
| UN<br>Selecionar<br>Fila Notas Fis                                            | IDADE SEDE<br>r Todos Adicionar ao Bor<br>cais (2399) Processos Rejeita<br>ata do Borderô                                                  | ABERTURA<br>derô Exibir Border<br>ados (189)   Processos Agua<br>  Data de Pagamento                                                     | 6 Aquardand<br>rdando Recurso (0)   No                                                                                                    | GAMENTO APROVAÇÃO<br>lo Recurso<br>lo Recurso da Fiscais - Registrar Impostos (                         | (149)  <br>Valor Líquido                                                                                                    | ARQ              |
| UN<br>Selecionar<br>Fila Notas Fisi<br>Da<br>222                              | IDADE SEDE<br>r Todos Adicionar ao Bor<br>cais (2399) Processos Rejeita<br>sta do Borderô<br>y03/2021                                      | ABERTURA<br>derô Exibir Border<br>ados (189)   Processos Agua<br>Data de Pagamento<br>23/03/2021                                         | 6 Aquardand<br>rdando Recurso (0)   No<br>Valo<br>RS 5                                                                                                    | GAMENTO APROVAÇÃO<br>lo Recurso<br>lotas Fiscais - Registrar Impostos (<br>r<br>59. 150,00              | (149) Cor<br>Valor Líguido<br>R\$ 59.150,00                                                                                                    | ARQ              |
| UN<br>Selecionar<br>Fila Notas Fisi<br>Da<br>22,<br>26,<br>26,                | IDADE SEDE<br>r Todos Adicionar ao Bor<br>cais (2399) Processos Rejeita<br>ta do Borderô<br>(03/2021<br>/10/2022                           | ABERTURA<br>derô Exibir Border<br>ados (189) Processos Agua<br>Data de Pagamento<br>23/03/2021<br>27/10/2022                             | 6 Aquardand<br>rdando Recurso (0) No<br>Valo<br>RS 5<br>RS 5                                                                                                    | SAMENTO APROVAÇÃO<br>lo Recurso<br>lotas Fiscais - Registrar Impostos (<br>r<br>59. 150,00<br>76.000,58 | (149) Cor<br>Valor Liguido<br>R\$ 59.150,00<br>R\$ 62.960,11                                                                                   | ARQ              |
| UN<br>Selecionar<br>Fila Notas Fisi<br>Da<br>22,<br>26,<br>26,                | IDADE SEDE<br>r Todos Adicionar ao Bor<br>cais (2399) Processos Rejeita<br>ta do Borderô<br>y03/2021<br>y10/2022<br>y08/2022               | ABERTURA<br>derô Exibir Border<br>ados (189) Processos Agua<br>Data de Pagamento<br>23/03/2021<br>27/10/2022<br>29/08/2022<br>29/08/2022 | 6 Aquardand<br>rdando Recurso (0)   No<br>Valo<br>RS 5<br>RS 7<br>RS 1                                                                                                    | GAMENTO         APROVAÇÃO           lo Recurso                                                          | Cor<br>(149)  <br>Valor Líguido<br>R\$ 59.150,00<br>R\$ 62.960,11<br>R\$ 14.513,84                                                             | ARQ              |
| Selecionar<br>ila Notas Fisi<br>22,<br>26,<br>26,<br>17,                      | IDADE SEDE<br>r Todos Adicionar ao Bor<br>cais (2399) Processos Rejeita<br>ta do Borderô<br>(03/2021<br>(10/2022<br>(08/2022<br>(11/2023   | ABERTURA<br>derô Exibir Border<br>ados (189) Processos Ague<br>Data de Pagamento<br>23/03/2021<br>27/10/2022<br>29/08/2022<br>21/11/2023 | 6 Aquardand<br>rdando Recurso (0) No<br>Valo<br>RS 5<br>RS 1<br>RS 1<br>RS 1                                                                                                    | GAMENTO         APROVAÇÃO           o Recurso                                                           | Cor<br>(149)  <br>Valor Líguido<br>R\$ 59,150,00<br>R\$ 62,960,11<br>R\$ 14,513,84<br>R\$ 2,733,00<br>R\$ 62,950,25                            | ARQ              |
| UN<br>Selecionar<br>Ila Notas Fis<br>Da<br>22,<br>26,<br>26,<br>26,<br>17,    | IDADE SEDE<br>r Todos Adicionar ao Bor<br>cais (2399) Processos Rejeita<br>ta do Borderô<br>(03/2021<br>(10/2022<br>(08/2022<br>(/11/2023) | ABERTURA<br>derô Exibir Border<br>ados (189) Processos Agua<br>Data de Pagamento<br>23/03/2021<br>27/10/2022<br>29/08/2022<br>21/11/2023 | 6 Aquardand<br>rdando Recurso (0) No<br>Valo<br>R5 5<br>R5 1<br>R5 2<br>R5 2<br>R5 2<br>R5 2<br>R5 2<br>R5 2<br>R5 2<br>R5 2<br>R5 2                                                                                                    | GAMENTO         APROVAÇÃO           o Recurso                                                           | (149)<br>Valor Líguido<br>R\$ 59.150,00<br>R\$ 62.960,11<br>R\$ 14.513,84<br>R\$ 2.733,00<br>R\$ 30.768,56                                     | ARQ              |
| Selecionar<br>Ila Notas Fis<br>Da<br>22,<br>26,<br>26,<br>17,                 | IDADE SEDE<br>r Todos Adicionar ao Bor<br>cais (2399) Processos Rejeita<br>ta do Borderô<br>(03/2021<br>/10/2022<br>/08/2022<br>/11/2023   | ABERTURA<br>derô Exibir Border<br>ados (189) Processos Agua<br>Data de Pagamento<br>23/03/2021<br>27/10/2022<br>29/08/2022<br>21/11/2023 |                                                                                                    | GAMENTO         APROVAÇÃO           o Recurso                                                           | (149)<br>Valor Líguido<br>R\$ 59.150,00<br>R\$ 62.960,11<br>R\$ 14.513,84<br>R\$ 2.733,00<br>R\$ 30.768,56<br>R\$ 98,60                        | ARQ              |
| Uni<br>Selecionar<br>Notas Fis<br>Da<br>22,<br>26,<br>26,<br>26,<br>17,<br>70 | IDADE SEDE<br>r Todos Adicionar ao Bor<br>cais (2399) Processos Rejeita<br>ta do Borderô<br>(03/2021<br>(10/2022<br>(08/2022<br>(11/2023   | ABERTURA<br>derô Exibir Border<br>ados (189) Processos Agua<br>Data de Pagamento<br>23/03/2021<br>27/10/2022<br>29/08/2022<br>21/11/2023 | 6 Aquardand<br>rdando Recurso (0) No<br>Valo<br>RS 5<br>RS 7<br>RS 7<br>R | GAMENTO         APROVAÇÃO           lo Recurso                                                          | Cor<br>(149)<br>Valor Líguido<br>R\$ 59,150,00<br>R\$ 62,960,11<br>R\$ 14,513,84<br>R\$ 2,733,00<br>R\$ 30,768,55<br>R\$ 98,60<br>D\$ 2,380,00 | ARQ<br>mentários |

| imento                                                                                                    |                                                            |                                                                                                    |                                                                                                    |                                                                                                    |                                                                                                    |                                |
|----------------------------------------------------------------------------------------------------|------------------------------------------------------------|----------------------------------------------------------------------------------------------------|----------------------------------------------------------------------------------------------------|----------------------------------------------------------------------------------------------------|----------------------------------------------------------------------------------------------------|--------------------------------|
|                                                                                                    |                                                            | Atualizar                                                                                                    | Sem Liquidação                                                                                                    |                                                                                                    |                                                                                                    |                                |
|                                                                                                    | ioSaúde                                                    | Selecionar Processos                                                                                                    | 5                                                                                                    |                                                                                                    |                                                                                                    |                                |
|                                                                                                    |                                                            |                                                                                                    | Corrente                                                                                                    | Competência                                                                                                    |                                                                                                    |                                |
|                                                                                                    |                                                            |                                                                                                    |                                                                                                    | Valor                                                                                                    |                                                                                                    |                                |
| Unidade                                                                                                    |                                                            |                                                                                                    |                                                                                                    | Valor líguido                                                                                                    |                                                                                                    |                                |
| Busca                                                                                                    |                                                            |                                                                                                    |                                                                                                    | Desconto/Glosa                                                                                                    |                                                                                                    | _                              |
| NF/Série                                                                                                    |                                                            |                                                                                                    |                                                                                                    | Processo Instructivo                                                                                                    |                                                                                                    |                                |
| Emprora                                                                                                    |                                                            |                                                                                                    |                                                                                                    | riocesso inscrutivo                                                                                                    |                                                                                                    |                                |
| cilipiesa                                                                                                    |                                                            |                                                                                                    |                                                                                                    | Proc. Inst. (RSU)                                                                                                    |                                                                                                    |                                |
| CNPJ                                                                                                    |                                                            |                                                                                                    |                                                                                                    | Processo Pagamento                                                                                                    |                                                                                                    |                                |
| Data de Emissão                                                                                                    |                                                            |                                                                                                    |                                                                                                    | Proc. Pagto (RSU)                                                                                                    |                                                                                                    |                                |
| otivo da Rejeição                                                                                                    |                                                            |                                                                                                    | •                                                                                                    | Data do Borderô                                                                                                    |                                                                                                    |                                |
|                                                                                                    |                                                            |                                                                                                    |                                                                                                    |                                                                                                    |                                                                                                    |                                |
|                                                                                                    |                                                            |                                                                                                    |                                                                                                    | Data de Pagamento                                                                                                    |                                                                                                    |                                |
|                                                                                                    | 1                                                          |                                                                                                    |                                                                                                    | Data de Pagamento                                                                                                    |                                                                                                    |                                |
| Visualizar                                                                                                    | Rej                                                        | eitar Atual                                                                                                    | lizar Dados Bancários                                                                                                    | Data de Pagamento<br>Registrar Pagamen                                                                                                    | nto En                                                                                                    | viar                           |
| Visualizar                                                                                                    | Rej                                                        | eitar Atual                                                                                                    | lizar Dados Bancários                                                                                                    | Data de Pagamento                                                                                                    | nto En                                                                                                    | viar                           |
| Visualizar                                                                                                    | Rej                                                        | eitar Atual                                                                                                    | lizar Dados Bancários                                                                                                    | Data de Pagamento<br>Registrar Pagamento<br>GAMENTO APROVAÇÃO                                                                                                    | nto En<br>CONTABILIDADE                                                                                                    | viar<br>O<br>ARQ               |
| Visualizar                                                                                                    | Rej<br>SEDE                                                | eitar Atual                                                                                                    | lizar Dados Bancários                                                                                                    | Data de Pagamento<br>Registrar Pagamen<br>GAMENTO APROVAÇÃO                                                                                                    | nto En<br>CONTABILIDADE                                                                                                    | viar<br>O<br>ARQ               |
| Visualizar<br>UNIDADE<br>Selecionar Todos                                                                                                    | Rej<br>SEDE<br>Adicionar ao Bord                           | eitar Atual<br>Atual<br>ABERTURA<br>derô Exibir Borde                                                                                           | lizar Dados Bancários<br>LIQUIDAÇÃO PAG<br>erô Aquardand                                                                                                | Data de Pagamento<br>Registrar Pagamento<br>GAMENTO<br>APROVAÇÃO<br>Io Recurso                                                                                                    |                                                                                                    | viar<br>O<br>ARQ<br>omentários |
| Visualizar<br>UNIDADE<br>Selecionar Todos<br>Na Notas Fiscais (2399)                                                                           | SEDE<br>Adicionar ao Bord                                  | eitar Atual<br>ABERTURA<br>Merô Exibir Borde<br>dos (189)   Processos Agu                                                                       | LIQUIDAÇÃO PAG<br>erô Aquardand<br>vardando Recurso (0) No                                                                                              | Data de Pagamento<br>Registrar Pagamento<br>GAMENTO<br>APROVAÇÃO<br>Io Recurso                                                                                                    | nto En<br>CONTABILIDADE                                                                                                    | viar<br>ARQ<br>omentários      |
| Visualizar<br>UNIDADE<br>Selecionar Todos<br>la Notas Fiscais (2399)                                                                           | Rej<br>SEDE<br>Adicionar ao Bord<br>Procesor Rejeitad      | eitar Atual<br>Atual<br>ABERTURA<br>derô Exibir Borde<br>dos (189)   Processos Agu<br>Data de Pagamento                                         | lizar Dados Bancários<br>LIQUIDAÇÃO PAG<br>erô Aquardand<br>Jardando Recurso (0)   No                                                                   | Data de Pagamento<br>Registrar Pagamento<br>GAMENITO<br>APROVAÇÃO<br>lo Recurso<br>otas Fiscais - Registrar Impostos                                                                                                    | nto En<br>CONTABILIDADE<br>(149)  <br>Valor Líquido                                                                                                    | viar<br>O<br>ARQ<br>omentários |
| Visualizar<br>UNIDADE<br>Selecionar Todos<br>la Notas Fiscais (2399)                                                                           | Rej<br>SEDE<br>Adicionar ao Bord<br>Procesor Rejeitad<br>ô | eitar Atual<br>Atual<br>ABERTURA<br>Berô Exibir Borde<br>dos (189)   Processos Agu<br>Data de Pagamento<br>23/03/2021                           | LIQUIDAÇÃO PAG<br>erô Aquardando<br>pardando Recurso (0)   No<br>valo<br>R\$ 5                                                                          | Data de Pagamento<br>Registrar Pagamento<br>GAMENTO<br>APROVAÇÃO<br>lo Recurso<br>otas Fiscais - Registrar Impostos                                                                                                    | nto En<br>CONTABILIDADE<br>(149) ]<br>Valor Líquido<br>R\$ 59.150,00                                                                                              | viar<br>ARQ<br>omentários      |
| Visualizar<br>UNIDADE<br>Selecionar Todos<br>la Notas Fiscais (2399)<br>Data do Border<br>22/03/2021<br>26/10/2022                             | Rej<br>SEDE<br>Adicionar ao Bord<br>Procesor Rejeitad<br>ô | eitar Atual<br>Atual<br>ABERTURA<br>Berô Exibir Borde<br>dos (189) Processos Agu<br>Data de Pagamento<br>23/03/2021<br>27/10/2022               | LIQUIDAÇÃO PAG<br>erô Aquardando<br>vardando Recurso (0)   No<br>valo<br>R\$ 5<br>R\$ 5                                                                 | Data de Pagamento<br>Registrar Pagamento<br>GAMENTO<br>APROVAÇÃO<br>lo Recurso<br>otas Fiscais - Registrar Impostos<br>sr<br>59.150,00<br>76.000,58                                                                                                    | nto En<br>CONTABILIDADE<br>(149)  <br>Valor Líquido<br>R\$ 59.150,00<br>R\$ 62.960,11                                                                             | viar<br>ARQ<br>omentários      |
| Visualizar<br>UNIDADE<br>Selecionar Todos<br>la Notas Fiscais (2399)<br>Data do Border<br>22/03/2021<br>26/10/2022<br>26/08/2022               | Rej<br>SEDE<br>Adicionar ao Bord<br>Procesor Rejeitad<br>ô | eitar Atual<br>Atual<br>ABERTURA<br>derô Exibir Borde<br>dos (189) Processos Agu<br>Data de Pagamento<br>23/03/2021<br>27/10/2022<br>29/08/2022 | LIQUIDAÇÃO PAG<br>erô Aquardand<br>Jardando Recurso (0)   No<br>S Valo<br>R\$ 5<br>R\$ 5<br>R\$ 5                                                       | Data de Pagamento<br>Registrar Pagamento<br>GAMENTO<br>APROVAÇÃO<br>lo Recurso<br>otas Fiscais - Registrar Impostos<br>or<br>59.150,00<br>76.000,58<br>18.524,36                                                                                                    | nto En<br>CONTABILIDADE<br>(149)  <br>Valor Líquido<br>R\$ 59.150,00<br>R\$ 59.150,00<br>R\$ 59.150,00<br>R\$ 59.153,84                                           | viar<br>ARQ<br>omentários      |
| Visualizar<br>UNIDADE<br>Selecionar Todos<br>Na Notas Fiscais (2399)<br>Data do Border<br>22/03/2021<br>26/10/2022<br>26/08/2022<br>17/11/2023 | Rej<br>SEDE<br>Adicionar ao Bord<br>Procesor Rejeitad<br>ô | eitar Atual<br>Atual<br>ABERTURA<br>dos (189) Processos Agu<br>Data de Pagamento<br>23/03/2021<br>27/10/2022<br>29/08/2022<br>21/11/2023        | LIQUIDAÇÃO PAG<br>erô Aquardand<br>Jardando Recurso (0)   No<br>Res<br>Res<br>Res<br>Res<br>Res<br>Res<br>Res                                           | Data de Pagamento<br>Registrar Pagamento<br>GAMENTO<br>APROVAÇÃO<br>lo Recurso<br>otas Fiscais - Registrar Impostos<br>or<br>59.150,00<br>76.000,58<br>18.524,36<br>2.733,00                                                                                                    | nto En<br>CONTABILIDADE<br>(149)<br>Valor Líquido<br>R\$ 59.150,00<br>R\$ 62.960,11<br>R\$ 14.513,84<br>R\$ 2.733,00                                              | viar<br>ARQ<br>omentários      |
| Visualizar<br>UNIDADE<br>Selecionar Todos<br>Na Notas Fiscais (2399)<br>Data do Border<br>22/03/2021<br>26/10/2022<br>25/08/2022<br>17/11/2023 | Rej<br>SEDE<br>Adicionar ao Bord<br>Procesor Rejeitad<br>ô | eitar Atual<br>Aberô Exibir Borde<br>dos (189) Processos Agu<br>Data de Pagamento<br>23/03/2021<br>27/10/2022<br>29/08/2022<br>21/11/2023       | LIQUIDAÇÃO PAG<br>erô Aquardand<br>Jardando Recurso (0)   No<br>S Valo<br>R 5<br>R 5<br>R 5<br>R 5<br>R 5<br>R 5<br>R 5<br>R 5<br>R 5<br>R 5            | Data de Pagamento<br>Registrar Pagamento<br>GAMENTO<br>APROVAÇÃO<br>lo Recurso<br>otas Fiscais - Registrar Impostos<br>or<br>59.150,00<br>76.000,58<br>18.524,36<br>2.733,00<br>30.768,56                                                                                                    | nto En<br>CONTABILIDADE<br>(149)<br>Valor Liquido<br>R\$ 59.150,00<br>R\$ 62.960,11<br>R\$ 14.513,84<br>R\$ 2.733,00<br>R\$ 30.768,56                             | viar<br>ARQ<br>omentários      |
| Visualizar<br>UNIDADE<br>Selecionar Todos<br>la Notas Fiscais (2399)<br>Data do Border<br>22/03/2021<br>26/10/2022<br>26/08/2022<br>17/11/2023 | Rej<br>SEDE<br>Adicionar ao Bord<br>Procesor Rejeitad<br>ô | eitar Atual<br>ABERTURA<br>ABERTURA<br>dos (189) Processos Agu<br>Data de Pagamento<br>23/03/2021<br>27/10/2022<br>29/08/2022<br>21/11/2023     | lizar Dados Bancários<br>LIQUIDAÇÃO PAG<br>erô Aquardand<br>Jardando Recurso (0)   No<br>s Valo<br>Rs s<br>Rs s<br>Rs s<br>Rs s<br>Rs s<br>Rs s<br>Rs s | Data de Pagamento<br>Registrar Pagamento<br>GAMENTO<br>APROVAÇÃO<br>lo Recurso<br>otas Fiscais - Registrar Impostos<br>or<br>59.150,00<br>76.000,58<br>18.524,36<br>2.733,00<br>30.768,56<br>98,60                                                                                                    | nto En<br>CONTABILIDADE<br>(149)<br>Valor Liquido<br>R\$ 59.150,00<br>R\$ 62.960,11<br>R\$ 14.513,84<br>R\$ 2.733,00<br>R\$ 30.768,56<br>R\$ 98,60                | viar<br>ARQ<br>omentários      |
| Visualizar<br>UNIDADE<br>Selecionar Todos<br>la Notas Fiscais (2399)<br>Data do Border<br>22/03/2021<br>26/10/2022<br>26/08/2022<br>17/11/2023 | Rej<br>SEDE<br>Adicionar ao Bord<br>Procesor Rejeitad<br>ô | eitar Atual<br>ABERTURA<br>ABERTURA<br>dos (189) Processos Agu<br>Data de Pagamento<br>23/03/2021<br>27/10/2022<br>29/08/2022<br>21/11/2023     | LIQUIDAÇÃO PAG<br>erô Aquardand<br>uardando Recurso (0)   No<br>s Valo<br>Res<br>Res<br>Res<br>Res<br>Res<br>Res<br>Res<br>Res<br>Res<br>Res            | Data de Pagamento<br>Registrar Pagamento<br>GAMENTO APROVAÇÃO<br>lo Recurso<br>otas Fiscais - Registrar Impostos<br>potas Fiscais - Registrar Impostos<br>potas Fiscais - Regi | nto En<br>CONTABILIDADE<br>(149)<br>Valor Líquido<br>R\$ 59.150,00<br>R\$ 62.960,11<br>R\$ 14.513,84<br>R\$ 2.733,00<br>R\$ 30.768,56<br>R\$ 98,60<br>D6 7 860 00 | viar<br>ARQ<br>omentários      |

Uma vez selecionadas as notas, deve-se clicar na opção "Adicionar ao borderô".

**3ª Etapa:** após a seleção e inclusão das Notas Fiscais ao borderô, selecionar a opção **"Exibir Borderô"**, abrindo uma nova janela no sistema.

| 100                                                                                                    |                                            | Atualizar                                                                                              | Sem Liquidação                                                                                                    |                                                                                                    |                                                                                                    |                |
|----------------------------------------------------------------------------------------------------|--------------------------------------------|----------------------------------------------------------------------------------------------------|----------------------------------------------------------------------------------------------------|----------------------------------------------------------------------------------------------------|----------------------------------------------------------------------------------------------------|----------------|
| Rio Rios                                                                                                    | aúde                                       | Selecionar Process                                                                                     | DS                                                                                                    |                                                                                                    |                                                                                                    |                |
|                                                                                                    |                                            | Todos C An                                                                                             | o Corrente                                                                                                    | Competência                                                                                                    |                                                                                                    |                |
|                                                                                                    |                                            |                                                                                                    | 1121021                                                                                                    | Valor                                                                                                    |                                                                                                    | _              |
| Unidade                                                                                                    |                                            |                                                                                                    |                                                                                                    |                                                                                                    |                                                                                                    |                |
|                                                                                                    |                                            |                                                                                                    |                                                                                                    | Valor liquido                                                                                                    |                                                                                                    |                |
| Busca                                                                                                    |                                            |                                                                                                    |                                                                                                    | Desconto/Glosa                                                                                                    |                                                                                                    |                |
| NF/Série                                                                                                    |                                            |                                                                                                    |                                                                                                    | Processo Instrutivo                                                                                                    |                                                                                                    |                |
| Empresa                                                                                                    |                                            |                                                                                                    |                                                                                                    | Proc. Inst. (RSU)                                                                                                    |                                                                                                    | 1              |
| CNP3                                                                                                    |                                            |                                                                                                    |                                                                                                    |                                                                                                    |                                                                                                    |                |
|                                                                                                    |                                            |                                                                                                    |                                                                                                    | Processo Pagamento                                                                                                    |                                                                                                    |                |
| Data de Emissão                                                                                                    |                                            |                                                                                                    |                                                                                                    | Proc. Pagto (RSU)                                                                                                    |                                                                                                    |                |
| otivo da Rejeição                                                                                                    |                                            |                                                                                                    | •                                                                                                    | Data do Borderô                                                                                                    |                                                                                                    |                |
|                                                                                                    |                                            |                                                                                                    |                                                                                                    | Data de Pagamento                                                                                                    |                                                                                                    |                |
|                                                                                                    | 1                                          |                                                                                                    |                                                                                                    | 1                                                                                                    |                                                                                                    |                |
| Visualizar                                                                                                    | Kejeitar                                   | Atua                                                                                                   | alizar Dados Bancarios                                                                                                    | Kegistrar Pagamer                                                                                                    | Env                                                                                                    | iar            |
| 0-                                                                                                    |                                            | -0-                                                                                                    |                                                                                                    | 0                                                                                                    |                                                                                                    | -0             |
|                                                                                                    | SEDE                                       | AREPTURA                                                                                               |                                                                                                    | AMENTO APPONAÇÃO                                                                                                    | CONTABLIDADE                                                                                                    | ARO            |
| INNOADE                                                                                                    | DEDE                                       | ADERTORA                                                                                               | EIQUIDHÇHO PAR                                                                                                    | APROVAÇÃO                                                                                                    | CONTABILIDADE                                                                                                    | Sund           |
| UNIDADE                                                                                                    |                                            |                                                                                                    |                                                                                                    |                                                                                                    |                                                                                                    |                |
| UNIDADE<br>Selecionar Todos Ac                                                                                                    | ficionar ao Borderô                        | Exibir Bord                                                                                            | erő Aquardand                                                                                                    | o Recurso                                                                                                    | Co                                                                                                    | mentários      |
| UNIDADE<br>Selecionar Todos <u>Ar</u><br>ila Notas Fiscais (2399) Pro                                                                     | licionar ao Borderô<br>cessos Rejeitados 🍯 | Exibir Bord                                                                                            | erō Aquardand<br>uardando Recurso (0)   No                                                                                                | o Recurso                                                                                                    | Co<br>(149)                                                                                                    | mentários      |
| UNIDADE<br>Selecionar Todos <u>Ac</u><br>ila Notas Fiscais (2399) Pro                                                                     | licionar ao Borderô<br>cessos Rejeitados ( | Exibir Bord                                                                                            | erô Aquardand<br>uardando Recurso (0)   No                                                                                                | o Recurso                                                                                                    | Co<br>(149)                                                                                                    | mentários      |
| UNIDADE<br>Selecionar Todos Ar<br>ila Notas Fiscais (2399) Pro<br>Data do Borderô<br>22/03/2021                                           | licionar ao Borderô<br>cessos Rejeitados ( | Exibir Bord<br>Processos Ag<br>Data de Pagament<br>23/03/2021                                          | erő Aquardand<br>uardando Recurso (0)   No<br>to Valo                                                                                     | o Recurso                                                                                                    | Co<br>(149)  <br>Valor Líquido<br>R5 59,150,00                                                                                                  | mentários      |
| UNIDADE<br>Selecionar Todos Ac<br>ila Notas Fiscais (2399) Pro<br>Data do Borderô<br>22/03/2021<br>26/10/2022                             | licionar ao Borderô<br>cessos Rejeitados ( | Exbir Bord<br>Processos Ag<br>Data de Pagament<br>23/03/2021<br>27/10/2022                             | erő Aquardand<br>uardando Recurso (0)   No<br>to Valo<br>R\$ 5<br>R\$ 5                                                                   | o Recurso<br>otas Fiscais - Registrar Impostos<br>r<br>19. 150,00<br>76.000,58                                                               | Co<br>(149)  <br>Valor Líquido<br>R\$ 59.150,00<br>R\$ 62.960,11                                                                                | mentários      |
| UNIDADE<br>Selecionar Todos Ar<br>ila Notas Fiscais (2399) Pro<br>Data do Borderô<br>22/03/2021<br>26/10/2022<br>26/08/2022               | licionar ao Borderô<br>cessos Rejeitados ( | Exbir Bord<br>Processos Ag<br>Data de Pagament<br>23/03/2021<br>27/10/2022<br>29/08/2022               | erő Aquardand<br>uardando Recurso (0)   No<br>to Valo<br>R\$ 1<br>R\$<br>R\$                                                              | o Recurso<br>otas Fiscais - Registrar Impostos<br>r<br>19. 150,00<br>76.000, 58<br>18. 524, 36                                               | Co<br>(149)  <br>Valor Líquido<br>R\$ 59,150,00<br>R\$ 62,960,11<br>R\$ 14,513,84                                                               |                |
| UNIDADE<br>Selecionar Todos Ar<br>ila Notas Fiscais (2399) Pro<br>Data do Borderô<br>22/03/2021<br>26/10/2022<br>26/08/2022<br>17/11/2023 | licionar ao Borderô<br>cessos Rejeitados ( | Exbir Bord<br>Processos Ag<br>Data de Pagament<br>23/03/2021<br>27/10/2022<br>29/08/2022<br>21/11/2023 | erő Aquardand<br>uardando Recurso (0)   No<br>to Valo<br>R\$ 1<br>R\$<br>R\$<br>R\$                                                       | o Recurso<br>tas Fiscais - Registrar Impostos<br>r<br>19. 150,00<br>76.000,58<br>18. 524,36<br>2.733.00                                      | Co<br>(149)  <br>Valor Líquido<br>R\$ 59, 150,00<br>R\$ 62,960, 11<br>R\$ 14,513,84<br>R\$ 2,733,00                                             | mentários      |
| UNIDADE<br>Selecionar Todos Ac<br>ila Notas Fiscais (2399) Pro<br>Data do Borderô<br>22/03/2021<br>26/10/2022<br>26/08/2022<br>17/11/2023 | dicionar ao Borderô<br>cessos Rejeitados ( | Exbir Bord<br>Processos Ag<br>Data de Pagament<br>23/03/2021<br>27/10/2022<br>29/08/2022<br>21/11/2023 | erő Aquardand<br>uardando Recurso (0) No<br>to Valo<br>R\$ 1<br>R\$<br>R\$<br>R\$<br>R\$<br>R\$                                           | o Recurso<br>tas Fiscais - Registrar Impostos<br>r<br>19. 150,00<br>76.000,58<br>18. 524,36<br>2.733,00<br>10. 769,56                        | Co<br>(149)  <br>Valor Líquido<br>R\$ 59,150,00<br>R\$ 62,960,11<br>R\$ 14,513,84<br>R\$ 2,733,00<br>R\$ 20,768,56                              | mentários      |
| UNIDADE<br>Selecionar Todos Ac<br>ila Notas Fiscais (2399) Pro<br>Data do Borderô<br>22/03/2021<br>26/10/2022<br>26/08/2022<br>17/11/2023 | dicionar ao Borderô<br>cessos Rejeitados ( | Exbir Bord<br>Processos Ag<br>Data de Pagament<br>23/03/2021<br>27/10/2022<br>29/08/2022<br>21/11/2023 | erő Aquardand<br>uardando Recurso (0) No<br>to Valo<br>R\$ 1<br>R\$<br>R\$<br>R\$<br>R\$<br>R\$<br>R\$                                    | o Recurso<br>tas Fiscais - Registrar Impostos<br>r<br>19. 150,00<br>76.000,58<br>18. 524,36<br>2.733,00<br>10. 768,56<br>18.60               | Co<br>(149)  <br>Valor Líquido<br>R\$ 59, 150,00<br>R\$ 62,960, 11<br>R\$ 14,513,84<br>R\$ 2,733,00<br>R\$ 30,768,56<br>R\$ 98,60               | mentários      |
| UNIDADE<br>Selecionar Todos Ac<br>ila Notas Fiscais (2399) Pro<br>Data do Borderô<br>22/03/2021<br>26/10/2022<br>26/08/2022<br>17/11/2023 | dicionar ao Borderô<br>cessos Rejeitados ( | Exbir Bord<br>Processos Ag<br>Data de Pagament<br>23/03/2021<br>27/10/2022<br>29/08/2022<br>21/11/2023 | erő Aquardand<br>uardando Recurso (0) No<br>to Valo<br>R\$ 1<br>R\$<br>R\$<br>R\$<br>R\$<br>R\$<br>R\$<br>R\$<br>R\$<br>R\$<br>R\$<br>R\$ | o Recurso<br>tas Fiscais - Registrar Impostos<br>r<br>19. 150,00<br>76.000,58<br>18. 524,36<br>2.733,00<br>10. 768,56<br>18,60<br>0. 950, 00 | Co<br>(149)<br>Valor Líquido<br>R\$ 59, 150,00<br>R\$ 62,960, 11<br>R\$ 14,513,84<br>R\$ 2,733,00<br>R\$ 20,768,56<br>R\$ 98,60<br>P\$ 2,950,00 | mentários<br>^ |

**4ª Etapa:** na nova janela aberta, deve-se preencher os campos **"Data Borderô"** e **"Data Pagamento".** Em seguida, selecionar o sistema **"Gestão Max".** 

| orderô                                              |                |                |                                        |     |                 |   |
|-----------------------------------------------------|----------------|----------------|----------------------------------------|-----|-----------------|---|
| rocesso                                             |                | NF             |                                        |     |                 |   |
| alor                                                |                | CNPJ           |                                        | _   |                 |   |
| mpresa                                              |                |                |                                        |     |                 |   |
| ata Borderô                                         |                | Data<br>Pagame | nto                                    |     |                 |   |
| C BBPag C Ges                                       | tão Max        |                |                                        |     |                 |   |
| © BBPag © Ges<br>Selecionar Todos                   | stão Max       | Val            | or Líquido                             |     | Empresa         |   |
| C BBPag C Ges                                       | stão Max<br>NF | Val            | or Líquido                             |     | Empresa         |   |
| C BBPag C Ges                                       | stão Max<br>NF | Val            | or Líquido                             |     | Empresa         | > |
| C BBPag C Ges Selecionar Todos Processo Valor Total | Selecionado    | Val            | or Líquido<br>'alor Total              | R\$ | Empresa<br>0,00 | > |
| C BBPag C Ges Selecionar Todos Processo Valor Total | Selecionado    | Val            | or Líquido<br>'alor Total<br>Processos | R\$ | Empresa         | > |

**5ª Etapa:** Após o preenchimento das datas e da seleção do sistema, é necessário selecionar o campo **"Exportar Borderô"**, gerando assim um arquivo em formato"**.txt"**.

| rderô                                                |                   |                 |                            |     |         |   |
|------------------------------------------------------|-------------------|-----------------|----------------------------|-----|---------|---|
| rocesso                                              |                   | NF              |                            |     |         |   |
| alor                                                 |                   | CNPJ            |                            |     |         | _ |
| mpresa                                               |                   |                 |                            |     |         | _ |
| ata Borderô                                          |                   | — Data<br>Pagam | iento                      |     |         |   |
| Selecione o Sistema —                                |                   |                 |                            |     |         |   |
|                                                      |                   |                 |                            |     |         |   |
| C BBPag C Gest                                       | tão Max           |                 |                            |     |         |   |
| C BBPag ⊂ Gest                                       | läo Max           |                 |                            |     |         |   |
| C BBPag C Gest                                       | lào Max           |                 |                            |     |         |   |
| C BBPag C Gest<br>Selecionar Todos<br>Processo       | NF                | 1               | alor Líquido               |     | Empresa |   |
| C BBPag C Gest<br>Selecionar Todos<br>Processo       | NF                | [ \             | alor Líquido               |     | Empresa |   |
| C BBPag C Gest Selecionar Todos Processo             | NF                |                 | alor Líquido               |     | Empresa | > |
| C BBPag C Gest Selecionar Todos Processo Valor Total | NF<br>Selecionado |                 | Valor Total                | R\$ | Empresa | > |
| C BBPag C Gest Selecionar Todos Processo Valor Total | NF<br>Selecionado | Qt              | Valor Total<br>d Processos | R\$ | Empresa | > |

## 4.3 Sistema BB Gestão Max

O BB Gestão Max é um sistema de propriedade do Banco do Brasil que é utilizado pela RioSaúde para gerenciar pagamentos a fornecedores e recebimentos.

Através desse sistema a equipe da Gerência de Tesouraria encaminha as remessas de pagamento com base no arquivo (.txt) gerado pelo PPD. Pelo mesmo sistema também é realizada a importação dos comprovantes de pagamento.

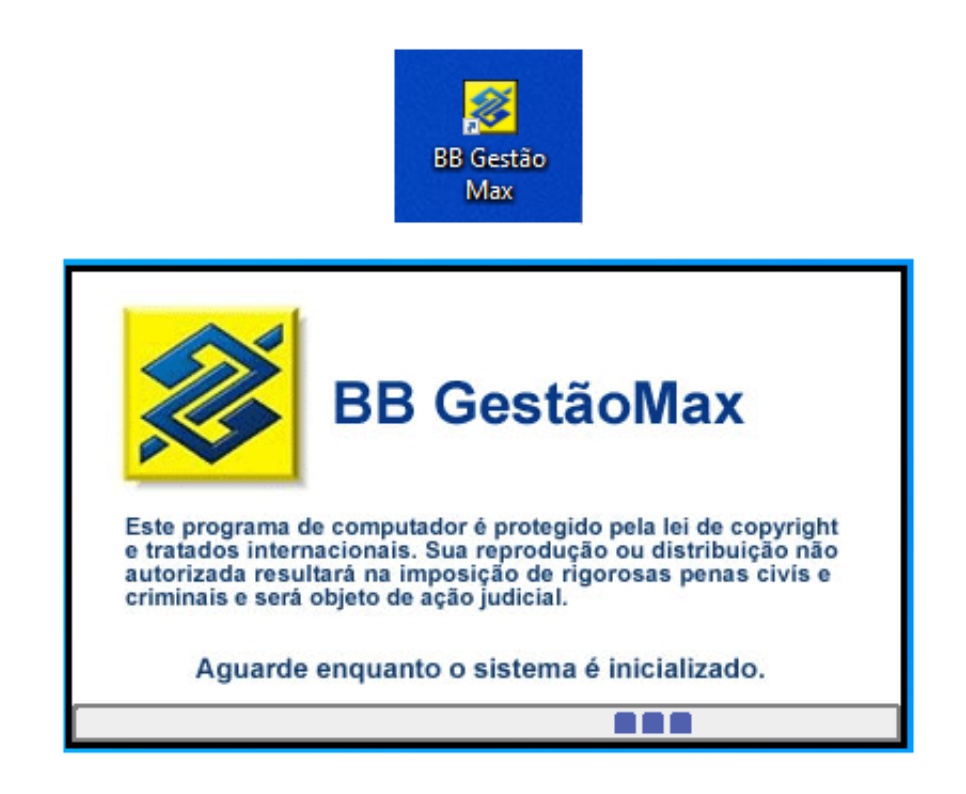

As próximas etapas dos procedimentos de pagamento financeiro das despesas de custeio que serão demonstradas a seguir são realizadas no BB Gestão Max.

## 4.3.1 Etapas para Pagamento Financeiro das Despesas de Custeio no sistema BB Gestão Max

O Sistema BB Gestão Max é acessado através de aplicativo previamente instalado no computador pela equipe de TI da RioSaúde. O Acesso é liberado pelo gerente responsável pelas contas bancárias.

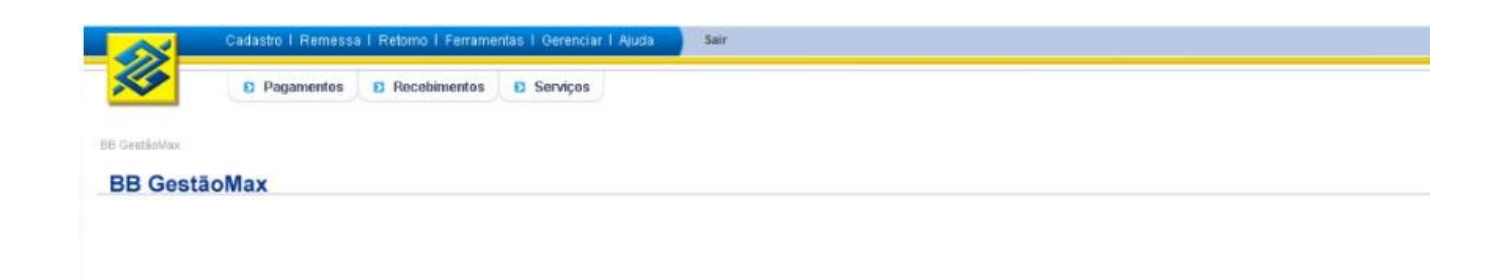

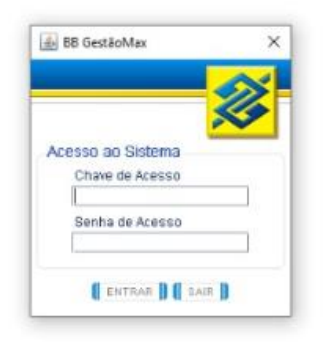

# **6ª Etapa:** Após acessar o BB Gestão Max, selecionar os campos "Pagamentos" ) "Dados" ) "Importar Dados Externos".

| B GestãoMax - Versão 1.00.20                  |           |                        |                     |         |
|-----------------------------------------------|-----------|------------------------|---------------------|---------|
| Cadastro                                      | l Remessa | a I Retorno I Ferrame  | ntas I Gerenciar I  | Ajuda   |
| Pag                                           | amentos   | Recebimentos           | Serviços            |         |
| ) GestãoMax >> Pag de Fornec, S               | al e Out  |                        |                     |         |
| BB GestãoMax                                  | Forned    | edores, Salários e Out | ros Títulos e Guias | Tributo |
|                                               |           |                        |                     |         |
|                                               | P         | agamento a Fornec      | edores              |         |
| Pagamentos                                    | >         | agamento a romee       | 646166              |         |
| Favorecidos                                   | >         |                        |                     |         |
| Consultar                                     | >         |                        |                     |         |
| Convenentes                                   | >         |                        |                     |         |
| Remessa                                       | >         |                        |                     |         |
| Retorno                                       | >         |                        |                     |         |
| Dados                                         | ~         |                        |                     |         |
| Migrar base de dados de<br>versões anteriores |           |                        |                     |         |
| Manter leiautes para<br>dados externos        |           |                        |                     |         |
| Importar dados externos                       |           |                        |                     |         |
| Expurgar                                      |           |                        |                     |         |
|                                               |           |                        |                     |         |

**7ª Etapa:** Após a importação dos dados relacionados ao arquivo **.txt** gerado pelo PPD, selecionar as opções **"Remessa" Convênio referente** a nota fiscal e clicar em **"Gerar"**.

| Cadastro I                                                                                                   | Remessa I Retorno I Ferramentas                                 | s   Gerenciar   Ajuda                                                                                     | Sair     |                                                                                                    | - 0                                                                                                    |
|----------------------------------------------------------------------------------------------------|-----------------------------------------------------------------|----------------------------------------------------------------------------------------------------|----------|----------------------------------------------------------------------------------------------------|----------------------------------------------------------------------------------------------------|
| 🖉 🛛 Pagi                                                                                                    | amentos 🗈 Recebimentos E                                        | ) Serviços                                                                                                |          |                                                                                                    |                                                                                                    |
| GestioMax <sup>33</sup> Pag de Fornec, S<br>BB GestãoMax                                                     | al e Out >> Remesse >> Gerar<br>Fornecedores, Salários e Outros | Titulos e Quies Tributos                                                                                  | Empenhos | Beneficios                                                                                                    |                                                                                                    |
| Deservation                                                                                                  | Gerar Remessa de Paga                                           | mentos                                                                                                    |          |                                                                                                    |                                                                                                    |
| Pagamentos                                                                                                   | >                                                               |                                                                                                    |          |                                                                                                    |                                                                                                    |
| Favorecidos                                                                                                  | > Favorecido                                                    |                                                                                                    |          | Data do Pagamen                                                                                                    | to Valor do Pagament                                                                                                    |
| Pagamentos<br>Favorecidos<br>Consultar                                                                       | Favorecido     ALFAMA INDUSTRIA E COM                           | ERCIO DE                                                                                                  |          | Data do Pagamen<br>30/11/2023                                                                                                    | ito Valor do Pagament<br>1.140./                                                                                                    |
| Payamentos<br>Favorecidos<br>Consultar                                                                       | Favorecido                                                      | IERCIO DE<br>DA                                                                                           |          | Data do Pagamen<br>30/11/2023<br>30/11/2023                                                                                                   | ito Valor do Pagament<br>1.140.<br>186.                                                                                                    |
| Pagamentos<br>Favorecidos<br>Consultar<br>Convenentes                                                        | Favorecido                                                      | IERCIO DE<br>DA                                                                                           |          | Data do Pagamer<br>30/11/2023<br>30/11/2023<br>30/11/2023                                                                                     | to Valor do Pagament<br>1.140.<br>186.<br>680.                                                                                                    |
| Pagamencos<br>Favorecidos<br>Consultar<br>Convenentes<br>Remessa                                             |                                                                 | IERCIO DE<br>DA<br>DA<br>EA - ME                                                                          |          | Data do Pagamer<br>30/11/2023<br>30/11/2023<br>30/11/2023<br>30/11/2023                                                                       | to Valor do Pagament<br>1.140,<br>186,<br>680,<br>122,                                                                                                    |
| Pagamencos<br>Favorecidos<br>Consultar<br>Convenentes<br>Remessa<br>Gerar                                    |                                                                 | IERCIO DE<br>DA<br>DA<br>EA - ME<br>DORA DE                                                               |          | Data do Pagamen<br>30/11/2023<br>30/11/2023<br>30/11/2023<br>30/11/2023<br>30/11/2023                                                         | to Valor do Pagament<br>1.140,<br>186,<br>680,<br>122,<br>1.656,                                                                                                    |
| Pagamentos<br>Pavorecidos<br>Consultar<br>Convenentes<br>Remessa<br>Gerar                                    | Favorecido                                                      | IERCIO DE<br>DA<br>DA<br>EA - ME<br>DORA DE<br>DORA DE                                                    |          | Data do Pagamen<br>30/11/2023<br>30/11/2023<br>30/11/2023<br>30/11/2023<br>30/11/2023<br>30/11/2023                                           | to Valor do Pagament<br>1.140,<br>186,<br>680,<br>122,<br>1.656,<br>3.988,                                                                                                    |
| Pagamentos<br>Favorecidos<br>Consultar<br>Convenentes<br>Remessa<br>Gerar<br>Recuperar                       | Favorecido                                                      | IERCIO DE<br>DA<br>DA<br>EA - ME<br>DORA DE<br>DORMIA E<br>ANALISES                                       |          | Data do Pagamen<br>30/11/2023<br>30/11/2023<br>30/11/2023<br>30/11/2023<br>30/11/2023<br>30/11/2023<br>30/11/2023                             | to Valor do Pagament<br>1.140,<br>186,<br>680,<br>122,<br>1.656,<br>3.958,<br>60.503,                                                                                                    |
| Pagamenos<br>Favorecidos<br>Consultar<br>Convenentes<br>Remessa<br>Gerar<br>Recuperar<br>Retorno             |                                                                 | IERCIO DE<br>DA<br>DA<br>EA - ME<br>DORA DE<br>DORMIA E<br>ANÁLISES<br>CIA LIDA                           |          | Data do Pagamen<br>30/11/2023<br>30/11/2023<br>30/11/2023<br>30/11/2023<br>30/11/2023<br>30/11/2023<br>30/11/2023<br>30/11/2023               | to Valor do Pagament<br>1.140,<br>186,<br>680,<br>122,<br>1.656,<br>3.958,<br>60.503,<br>1.050,<br>1.050,0 |
| Pagamentos<br>Favorecidos<br>Consultar<br>Convenentes<br>Remessa<br>Gerar<br>Recuperar<br>Recuperar<br>Dados |                                                                 | IERCIO DE<br>DA<br>DA<br>EA-ME<br>DORA DE<br>DORA DE<br>DORMIA E<br>ANÁLISES<br>CIA LTDA<br>PP<br>INUESTO |          | Data do Pagamen<br>30/11/2023<br>30/11/2023<br>30/11/2023<br>30/11/2023<br>30/11/2023<br>30/11/2023<br>30/11/2023<br>30/11/2023<br>30/11/2023 | to Valor do Pagament<br>1 140,<br>186,<br>680,<br>122,<br>1 656,<br>3 988,<br>60 503,<br>1 080,<br>2 200,<br>1 22,00,<br>1 080,<br>2 200,<br>1 200,<br>1 2                                                                                                    |

AVANCAR D A IMPRIMIR D A VOLTAR

#### 8<sup>a</sup> Etapa: Abrir o Gerenciador Financeiro do Banco do Brasil, acessar "Troca de Arquivos" Remessa/Retorno" Remessa"

| <b>※</b>         | Q O que você precisa?        | 6 1 89<br>Olertas Mensagens Pendências | E JG863146<br>EMPRESA PUBLICA DE SAUDE DO RIO DE JANEIRO S/A |
|------------------|------------------------------|----------------------------------------|--------------------------------------------------------------|
| ≡                | MENU clique no item          | TROCA DE ARQUIVOS                      | REMESSA / RETORNO                                            |
| ₽.               | Acesso rápido                | Aplicativos - Baixar                   | Central de Arquivos                                          |
| ٥                | Conta corrente               | Aplicativos - Configuração             | Consulta contratos com remessa                               |
| æ                | Pagamentos                   | Leiautes                               | Consulta contratos com retornos                              |
| , <mark>≩</mark> | Transferências               | Remessa / Retorno                      | Refazimento de arquivos                                      |
| -                | Pix                          | Visualizador de Arquivos Retorno       | Remessa                                                      |
|                  | Empréstimos e Antecipações   |                                        | Retorno - por contrato                                       |
| ٥                | Open Finance                 |                                        | Retorno - todos                                              |
| Ð,               | Pendências e contratações    |                                        | Validador de leiautes de arquivos e imagem do<br>boleto      |
| #                | Troca de arquivos            |                                        | Validador de boleto de cobrança                              |
| 3                | Segurança e Gerenciamento    |                                        | Consulta estado de remessa débito automático                 |
| *8*              | Limites                      |                                        |                                                              |
| (10)             | Cobrança - painel de boletos |                                        |                                                              |

#### Logo após, clicar no símbolo "+" e selecionar a remessa gerada.

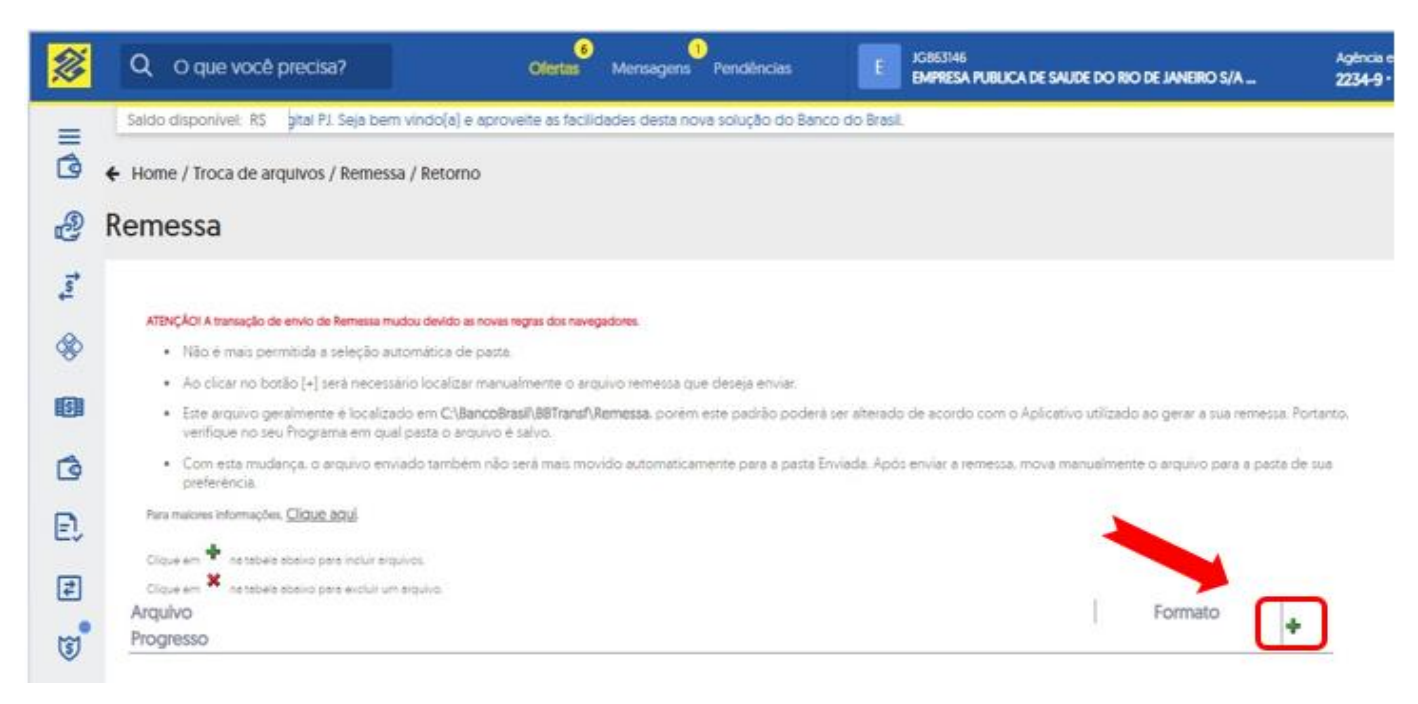

**9<sup>a</sup> Etapa:** Após a liberação dos lotes de pagamento nas senhas Master, conferir todas as contas correntes e suas liberações.

| Q, O que você                                 | precisa? Ofertas         | Mensagens <sup>9</sup> Pendêncies E Kassivis<br>BMPRESA PUBL | ICA DE SAUDE DO RIO | DE JANERO S/A     | Agtrica e C<br>2234-9 • 3 | orta<br>8 X |
|-----------------------------------------------|--------------------------|--------------------------------------------------------------|---------------------|-------------------|---------------------------|-------------|
| Saldo disponível. RS                          |                          |                                                              |                     |                   |                           |             |
| PENDÊNCIAS                                    |                          | SELECIONE UMA CO                                             | ONTA ABAIXO         |                   |                           |             |
| TRANSAÇÕES 🗾                                  | ► 2234-9 2234-9<br>34 -7 | -                                                            |                     |                   |                           |             |
| LIBERAÇÕES                                    | 2                        |                                                              |                     |                   |                           |             |
| Q Buscar Pen                                  | dencias                  |                                                              |                     |                   |                           |             |
|                                               | DESCRIÇÃO                | AGÊNCIA / CONTA<br>DESTINO                                   | VALOR               | DATA<br>TRANSAÇÃO | NÚMERO<br>PENDÊNCIA       | QTE<br>AS   |
| D museumo                                     | DOC ou TED Eletrônico    |                                                              | 90,95               | 24/11/2023        | 278000424                 | 0           |
|                                               | DOC ou TED Eletrónico    |                                                              | 90,95               | 24/11/2023        | 278001533                 | 0           |
| Total: Rs 181,92<br>Total: selectoratio: R1.0 | 00                       |                                                              |                     |                   |                           |             |
| Quantidade.2<br>Quantidade selecionad         | taŭ                      |                                                              |                     |                   |                           |             |
| Senha da conta                                |                          |                                                              |                     |                   |                           |             |
| ASSINAR                                       | EXCLUIR                  |                                                              |                     |                   |                           |             |

**10° Etapa:** Finalizado os procedimentos bancários no sistema BB GestãoMax, os comprovantes de pagamento são anexados nos processos de pagamento no sistema Processo.rio

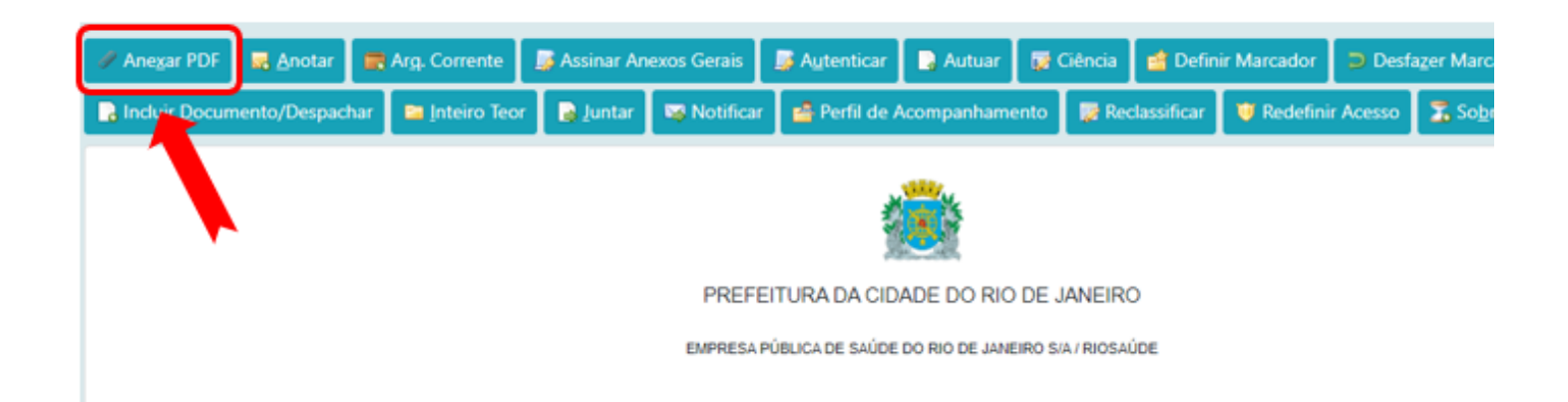

#### Atenção

- · Arquivo selecionados devem estar em formato .PDF
- Máximo de 10 arquivos
- O tamanho total dos arquivos selecionados não deve ultrapassar 10MB

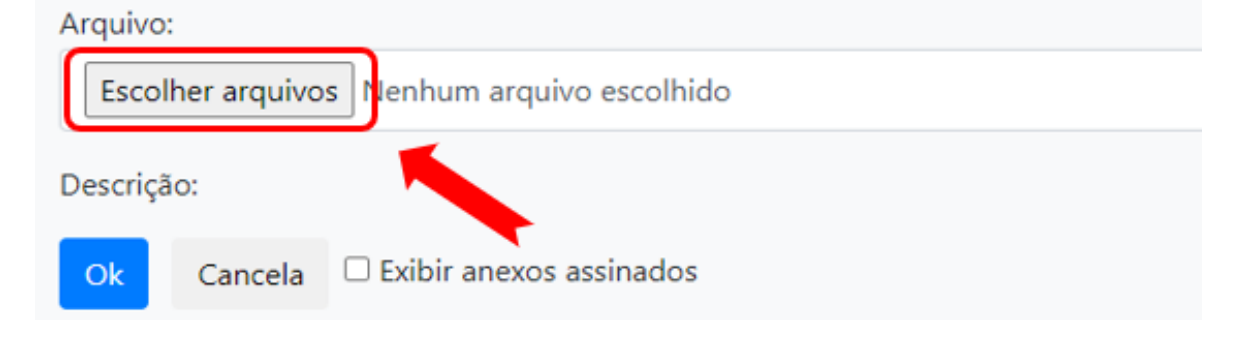

Conforme apresentado na figura acima, os comprovantes que serão anexados devem estar em formato ".PDF".

## 4.4 – Sistema de Contabilidade e Execução Orçamentária – FINCON

O Sistema de Contabilidade e Execução Orçamentária – FINCON é utilizado pelos órgãos/entidades da Administração Direta e Indireta. Através dele os órgãos dão ciência à Controladoria Geral do Município – CGM, de todos os pagamentos executados.

O Acesso ao FINCON é realizado somente em computadores ligados à rede da Prefeitura, pelo navegador, no link: <u>fincon.rio.rj.gov.br/forms/frmservlet?config=prodfcon</u>.

## 4.4.1 – Etapas para Pagamento Orçamentário das Despesas de Custeio no sistema FINCON

A terceira e última fase do pagamento é o pagamento orçamentário, que é realizado no FINCON.

**11<sup>a</sup> Etapa:** Acessar o sistema de Contabilidade e Execução Orçamentária – FINCON utilizando o link: <u>http://FINCON.rio.rj.gov.br</u>.

| Financeiro e Contábil | × +                |        |  |
|-----------------------|--------------------|--------|--|
|                       |                    |        |  |
|                       |                    |        |  |
|                       |                    |        |  |
|                       |                    |        |  |
|                       |                    |        |  |
|                       | 🍖 Acesso ao Sister | na     |  |
|                       | Usuário            |        |  |
|                       | Senha              |        |  |
|                       | Aplicação          | FINCON |  |
|                       |                    |        |  |

Após informar o Usuário, Senha e Aplicação (FINCON) é preciso selecionar o perfil **"Pagamento Orçamentário".** 

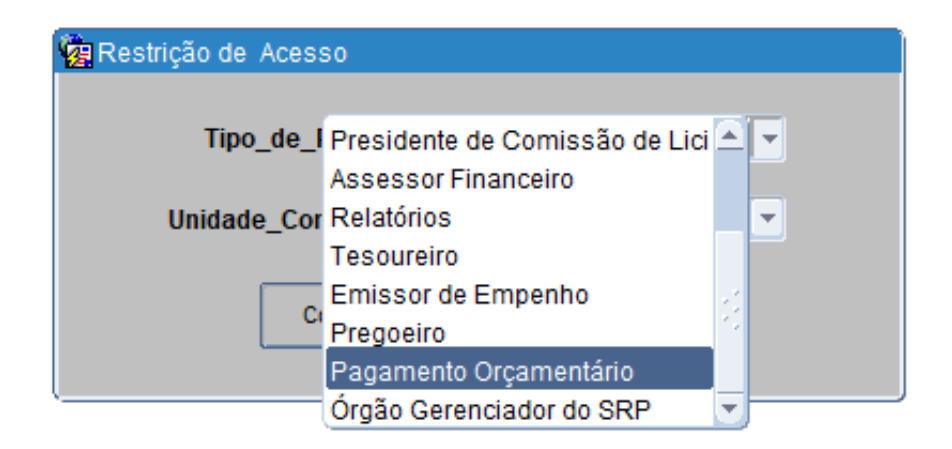

# **12<sup>a</sup> Etapa:** Selecionar as opções "Exec. Orçamentária" $\rightarrow$ "Pagamento de Despesa" $\rightarrow$ "Pagar despesas orçamentárias/RP".

| Arquivo | Editar | Exec. Orçamentária      | Lanc. Contábeis   | Tesouraria | Multas            | Cadastro             | <u>R</u> elatórios | Rotinas <u>A</u> nuais | Ajuda .  | Janela |
|---------|--------|-------------------------|-------------------|------------|-------------------|----------------------|--------------------|------------------------|----------|--------|
| ?       |        | Solicitação Despesa     |                   | +          |                   |                      |                    |                        |          |        |
|         | M      | Registro de Preços      |                   | - F        |                   |                      |                    |                        |          |        |
|         |        | <u>R</u> eserva Dotação |                   | •          |                   |                      |                    |                        |          |        |
|         |        | Licițação               |                   | - F        |                   |                      |                    |                        |          |        |
|         |        | Confirmação Despes      | a                 | +          |                   |                      |                    |                        |          |        |
|         | P      | Análise Preventiva da   | Despesa           | +          |                   |                      |                    |                        |          |        |
|         |        | Empenhamento Des        | pesa              | +          |                   |                      |                    |                        |          |        |
|         |        | Obrigações a Pagar      |                   | +          |                   |                      |                    |                        |          |        |
|         |        | Liquidação de Despe     | esa               | - <b>F</b> |                   |                      |                    |                        |          |        |
|         |        | Tesouro                 |                   | 🕨 mento d  | lo SIAFI          | C Carioca.           | Obrigatório        | para usuários F        | FINCON.  |        |
|         |        | Pagamento de Desp       | esa               | Pagar D    | espesas           | Orçamentá            | irias/RP           |                        |          |        |
|         | F      | Relatório Acompanha     | amento Despesa    | Anulação   | o do <u>P</u> aga | amento da            | Despesa            |                        |          | 3      |
|         | D      | ara maiores detalhes    | consulte o DO     | Solicitaç  | ão de An          | ulação/ <u>B</u> loo | queio Liquida      | ação                   |          |        |
|         |        | ara maiores detaines,   | , consulte o DO   | Informar   | Apropria          | ções Folha           | l                  |                        |          | 3      |
|         |        | Atenciosamente,         |                   | Pagar D    | espesa d          | le Pessoal           |                    |                        |          | 14     |
|         |        |                         |                   |            |                   |                      |                    |                        |          |        |
|         | С      | GM Controladoria G      | eral do Município | <b>)</b> . |                   |                      |                    |                        |          |        |
|         |        |                         |                   |            |                   |                      |                    |                        |          |        |
|         |        |                         |                   |            |                   |                      |                    |                        |          |        |
|         |        |                         |                   |            |                   |                      |                    |                        |          |        |
|         |        |                         |                   |            |                   |                      |                    |                        |          |        |
|         |        |                         |                   |            |                   |                      |                    | Fechar                 | Mensagem | 1      |
|         |        |                         |                   |            |                   |                      |                    |                        |          | _      |

**13<sup>a</sup> Etapa:** Selecionar o ícone <sup>III</sup> e em seguida preencher a caixa "Exercício". Após esse preenchimento, inserir o número de empenho e de liquidação da despesa a ser paga orçamentariamente.

| Prefeitura da e dade do Rio<br>Controladoria e al do Muni<br>Sistema de Contectidade M | de Janeiro<br>icipio<br>lunicipal<br>P | agar Despesa  | s Orçamentár | ias/RP     | <i>lplanRio</i><br>18/05/2023<br>40448951<br>FCONT02610 |
|----------------------------------------------------------------------------------------|----------------------------------------|---------------|--------------|------------|---------------------------------------------------------|
| gãos Municipais<br>gão <mark>1851</mark>                                               | Pública de Saúde                       | do Rio de Jan | eiro S/A     | Data Con   | tábil 01/04/2023                                        |
| iquidacoes<br>exercício Empenho Liquidação                                             | o Data Liquidação                      | Processo      |              | Vencimento | Situação                                                |
| Tipo                                                                                   | Códia                                  | 0             | Nom          | e          |                                                         |
| Tipo<br>Física Jurídica ervidor                                                        | Códig<br>Órgão                         | 0             | Nom          | e          |                                                         |

**14<sup>a</sup> Etapa:** Ao selecionar o ícone <sup>1</sup> as informações referentes aos dados fornecidos serão automaticamente preenchidas.

| Arquivo Editar                  | Exec. Orcame                                             | ntária Lanc. C                              | ontábeis <u>T</u>                             | esouraria  | Multas   | Cadastro  | Relatórios | Rotinas <u>A</u> nuais                        | Ajuda    | Janela                                           |
|---------------------------------|----------------------------------------------------------|---------------------------------------------|-----------------------------------------------|------------|----------|-----------|------------|-----------------------------------------------|----------|--------------------------------------------------|
| 🔒 🎒 f                           | 🤋 😢 😳                                                    | ) 👎 🕱 🤇                                     | Image: 1 to 1 to 1 to 1 to 1 to 1 to 1 to 1 t | 4 🕨        | 1 3      | 2 두 🗵     | 1]         |                                               |          |                                                  |
| 🔞 Pagar Desp                    | esas Orçament                                            | i i as                                      |                                               |            |          |           |            |                                               |          |                                                  |
|                                 | Prefeitura da Cid<br>Controladoria Ge<br>Sistema de Cont | la do Rio de<br>tran Municip<br>abilio Muni | Janeiro<br>io<br>cipal                        | Pagar D    | )espesas | s Orçamen | tárias/RP  |                                               |          | IplanRio<br>24/11/2023<br>02266880<br>FCONT02610 |
| Órgãos Mur                      | nicipais                                                 |                                             |                                               |            |          |           |            |                                               |          |                                                  |
| Órgão 185                       | 1 0                                                      | Empresa Pú                                  | blica de Sa                                   | úde do Ric | de Jane  | eiro S/A  |            | Data Contábil                                 | 01/1     | 1/2023                                           |
| Liquidacoo<br>Exercício<br>2023 | es<br>Empenho<br>1597                                    | Liquidação<br>16                            | Data Liquid                                   | ação Pi    | rocesso  |           | Vencime    | ento s                                        | Situação |                                                  |
| Tipo<br>O Física                | ı Uuridica 🔍                                             | Servidor Ó                                  | )rgão                                         | ódigo      |          | N         | ome        |                                               |          |                                                  |
| Retençõ                         | es                                                       |                                             |                                               |            |          |           |            |                                               |          |                                                  |
| Cód:                            | Descrição                                                |                                             |                                               | Va         | alor     | Perc.     |            | Valor Atualizado                              | ,        | _                                                |
|                                 |                                                          |                                             |                                               |            |          |           |            | Disponível<br>p/ Pagamento<br>Valor Pagamento |          |                                                  |
|                                 |                                                          |                                             |                                               |            |          | ][        |            |                                               |          | Pagamento                                        |

**15<sup>a</sup> Etapa:** Realizar a conferência dos dados referentes ao pagamento da despesa, caso não existam erros ou divergências, selecionar a opção **"Pagamento".** 

| Arquivo Editar Exec. Orçamentária Lanc. Contábeis Tes                                                                                | ouraria Multas                | Cadastro Re       | elatórios Rotinas Anu         | ais Ajuda <u>W</u> indow                                |
|----------------------------------------------------------------------------------------------------|-------------------------------|-------------------|-------------------------------|---------------------------------------------------------|
| 🔒 😂 😼 📲 🕮 🕮 🖛 🖛 🖌 🖌                                                                                                    | 🕨 💋 📍                         | ? 🗕 🗾             |                               |                                                         |
| 🙀 Pagar Despesas Orçamentárias                                                                                                    |                               |                   |                               |                                                         |
| Prefeitura da Cidade do Rio de Janeiro<br>Controladoria Geral do Municipio<br>Sistema de Contabilidade Municipal                     | Pagar Despesa                 | s Orçamentári     | ias/RP                        | <i>lplanRio</i><br>18/05/2023<br>40448951<br>FCONT02610 |
| Órgãos Municipais                                                                                                    |                               |                   |                               |                                                         |
| Órgão 1851 O Empresa Pública de Saúd                                                                                                 | e do Rio de Jan               | eiro S/A          | Data Conta                    | ábil 10/05/2023                                         |
| Liquidacoes<br>Exercício Empenho Liquidação Data Liquidação<br>2023 1597 16 01/05/2023<br>Tipo Cód<br>Física Jurídica Servidor Órgão | ão Processo<br>0009/25<br>igo | 3441/2023<br>Nome | Vencimento<br>30/04/2023<br>e | Situação<br>Ativa                                       |
| Retenções                                                                                                    |                               |                   |                               |                                                         |
| Cód: Descrição                                                                                                    | Valor                         | Perc.             | Valor Atuali                  | zado 1.122,00                                           |
|                                                                                                    |                               |                   | Disponíve<br>p/ Pagam         | I 1.122,00                                              |
|                                                                                                    |                               |                   | Valor Pagam                   | ento 1.122,00                                           |
|                                                                                                    |                               |                   | -                             | Pagamento                                               |
|                                                                                                    |                               |                   |                               |                                                         |

Caso o pagamento tenha sido processado sem erros, o sistema abrirá uma caixa de texto, contendo a mensagem: **"Pagamento** efetuado com sucesso".

| Valor Atualizado           | 1.122,00  |      |                                 |
|----------------------------|-----------|------|---------------------------------|
| Disponível<br>p/ Pagamento | 1,122,00  | orms |                                 |
| Valor Pagamento            | 1.122,00  | -    | Daasmanta afatuada cam sucassa  |
|                            | Pagamento | 0    | Pagamento eletuado com sucesso. |
|                            | -         |      | (QK)                            |

**16º Etapa:** Seguindo os mesmos procedimentos realizados no sistema BB GestãoMax, os comprovantes dos pagamentos orçamentários devem ser anexados nos processos de pagamento no sistema Processo.rio.

| 🖉 Anexar PDF 😹 Anotar 📑 Arg. Corrente 📓 Assinar Anexos Gerais 🥻 Autenticar 🎧 Autuar 🙀 Ciência 📑 Definir Marcador ⊃ Desfazer Mar           |
|----------------------------------------------------------------------------------------------------|
| 🕞 Incluir Documento/Despachar 🛛 🚘 Inteiro Teor 🕞 Juntar 🖾 Notificar 🕍 Perfil de Acompanhamento 🛛 🐺 Reclassificar 🔍 Redefinir Acesso 🗍 Soj |
|                                                                                                    |
| PREFEITURA DA CIDADE DO RIO DE JANEIRO                                                                                                    |
| EMPRESA PÚBLICA DE SAÚDE DO RIO DE JANEIRO S/A / RIOSAÚDE                                                                                 |
|                                                                                                    |
|                                                                                                    |
|                                                                                                    |
|                                                                                                    |
|                                                                                                    |
|                                                                                                    |
| Atenção                                                                                                    |
| <ul> <li>Máximo de 10 arguivos</li> </ul>                                                                                                 |
| <ul> <li>O tamanho total dos arquivos selecionados não deve ultrapassar 10MB</li> </ul>                                                   |
| Arquivo:                                                                                                    |
| Escolher arquivos Nenhum arquivo escolhido                                                                                                |
|                                                                                                    |
| Descrição:                                                                                                    |
| Ok Cancela 🗆 Exibir anexos assinados                                                                                                    |

# 5. ORIENTAÇÕES GERAIS:

Seguem abaixo, algumas orientações gerais das fases do processo de pagamento:

- Os borderôs precisam ser sempre gerados em blocos de custeio separados por unidades conveniadas. Essa medida evita erros como trocas de pagamentos entre contas;
- No caso de notas fiscais referentes a Sede da RioSaúde, deve-se fazer o rateio necessário para a sequência do pagamento;
- Em remessas com valores acima de R\$1.000.000,00, é necessário solicitar a liberação junto ao Banco do Brasil;
- A disponibilidade de recursos sempre deve ser consultada com antecedência antes de seguir com os pagamentos;
- Despesas referentes a reformas, aquisições de equipamentos e material permanente, devem ser listadas em uma planilha específica, compartilhada no Google Drive, para controle interno da Gerência de Tesouraria;
- Ao fim dos procedimentos, os comprovantes financeiros e orçamentários são inseridos nos processos de pagamento no sistema Processo.rio.

#### 6 FLUXO DE TRABALHO: PAGAMENTO DE DESPESAS DE CUSTEIO

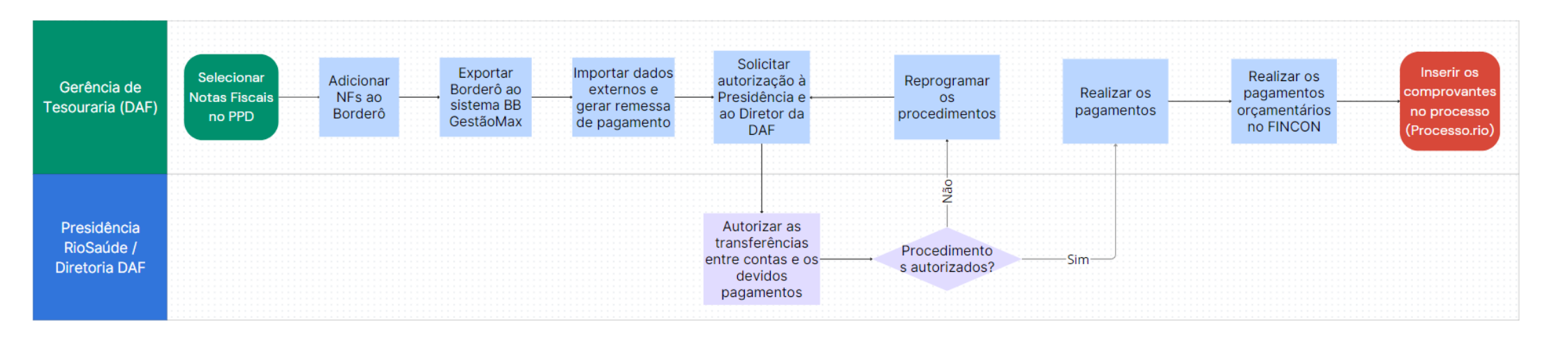

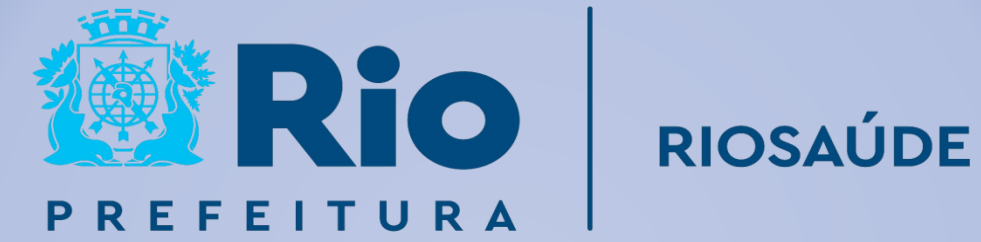